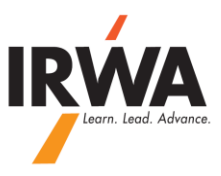

## **QuickBooks Online**

## How to Record a Deposit:

1 – Login to your chapter QuickBooks Online, Enter your User ID & Password

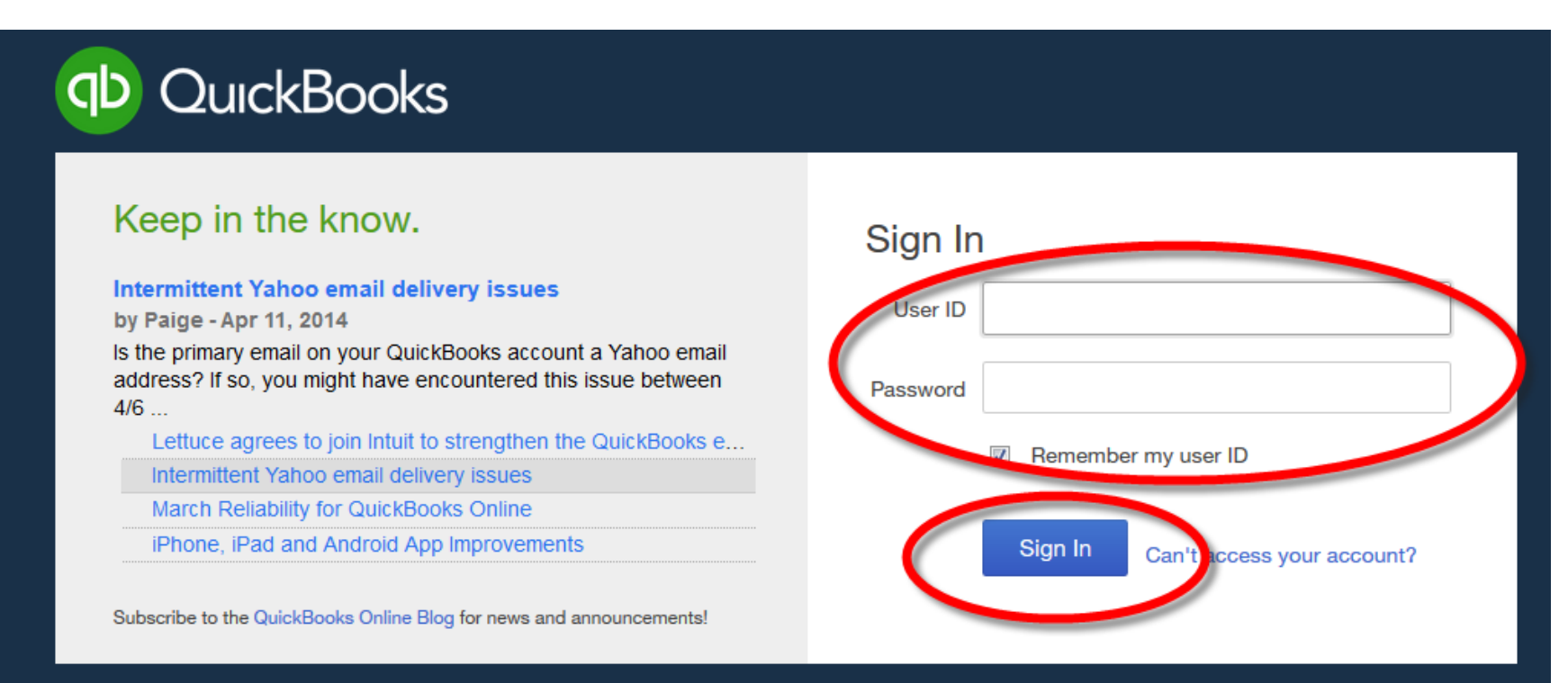

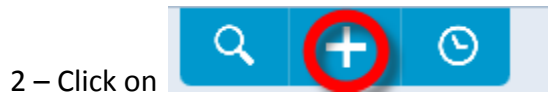

## 3 – Click on <u>"Bank Deposit"</u>

| Create           |                    |                      |               |
|------------------|--------------------|----------------------|---------------|
| <i>l</i> lembers | Vendors            | Employees            | Other         |
| Invoice          | Expense            | Single Time Activity | Bank Deposit  |
| Receive Payment  | Check              | Weekly Timesheet     | Transter      |
| Estimate         | Bill               |                      | Journal Entry |
| Credit Memo      | Pay Bills          |                      | Statement     |
| Sales Receipt    | Purchase Order     |                      |               |
| Refund Receipt   | Vendor Credit      |                      |               |
| Delayed Credit   | Credit Card Credit |                      |               |
| Delayed Charge   | Print Checks       |                      |               |

NOTE: Please make sure you include a proper description for all entries.

Sample Descriptions: C100 05/01-04/2012 Income 2012 Right of Way Land, CA Chapter Meeting Donation from SOS, Inc.

2- Select proper checking or saving "Bank Account", "Date", "Received From", "Account", "Sescription", "Amount" and click on

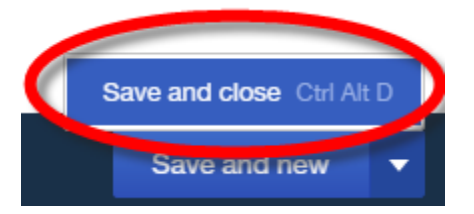

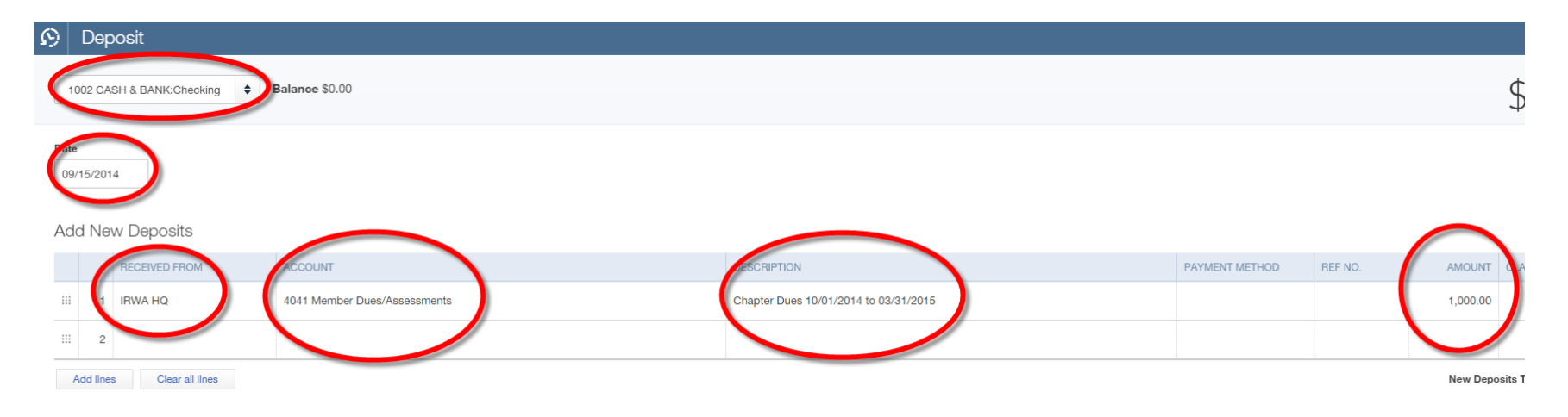

Note: If not sure about which account is the most proper account for your transaction, please call IRWA HQ at 310-527-9387.